### Urban Heat Island Investigation How do surface properties affect heat?

Different types of ground surfaces absorb and emit heat differently. You will:

1. Investigate the area around your school to identify different types of ground surfaces (asphalt, concrete, grass, dirt, etc.) and compare the heat radiation of these surfaces.

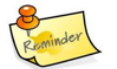

#### Hold the thermometer at knee to waist height and aim down. Try not to take a reading in your own shadow.

Read all instructions and answer each question on your investigation sheet.

**Preparations Checklist:** 

UHI Field Map downloaded Infrared Thermometer

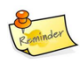

Video tutorials are available online at https://eli.lehigh.edu/sesi/support-materials/ for all instructional materials.

# Step 1: Open the Collector App and Your Map

and sign in

- a. Collector app
  - inland the man

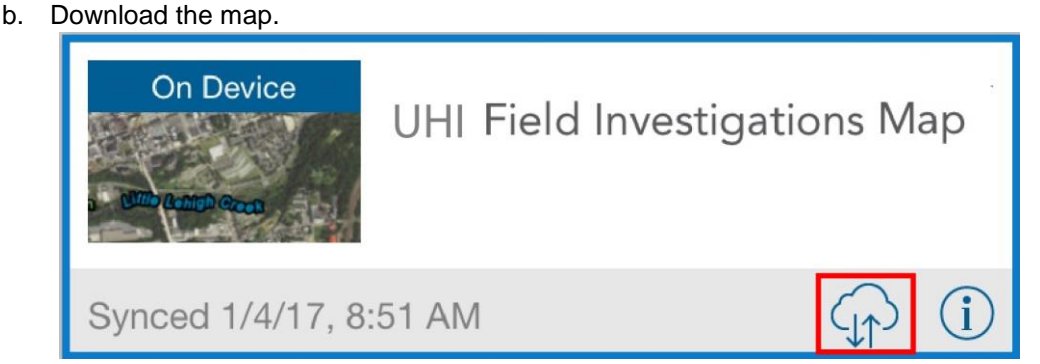

c. Make sure a blue dot appears. If it doesn't appear after a few minutes, restart the app outside.

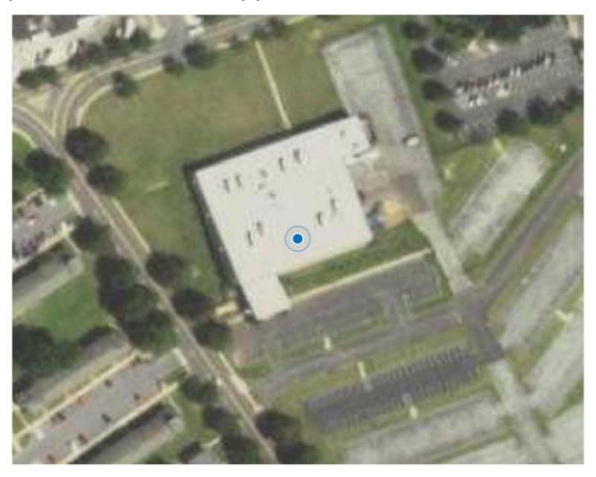

d. Record the current outside temperature your teacher tells you:

\_°C

# Step 2: Start making observations in your area

Your job is to gather data on different surface types within a few blocks of the school and observe the temperature differences of these surfaces. Always stay with your partner when you are outside the school.

#### Where to go: a. Go to your assigned area. $\odot$ 図る Q **↔** → Maps What to do: Temperature Observation: grass b. Start making temperature observations with the Collector app. c. You will make observations for all the different ground surfaces. Make at least 10 observations in Details your class period. Location 40.59915844° Long: -75.46739334° d. To enter a new observation, Edited by james.carrigan\_B21 seconds ago select the **plus sign** on the Temperature Observation: grass upper right of the screen (red Surface Type grass arrow). Surface Shade no shade e. You can add other observations Surface Condtion dry by selecting the Notes menu and Surface Temperature Degree C typing your observation. You can 13.50 Weather Condition also add photos by selecting the partly cloudy camera icon at the top of the Air Temperature Degree C 14.20 screen. f. Once you have completed all the data fields, select Submit. g. Partners should take turns entering information into the Collector app. h. Use the Details panel (red square) to edit, copy or delete a point you made.

# Step 3: Sync your observations with your class

When you have returned to the school, you need to synchronize your observations with the rest of your classmates. This lets you see your class observations and view the information from locations you were not able to observe yourself. You can compare your observations with other students' data and discover if there are locations that have similar or different temperatures.

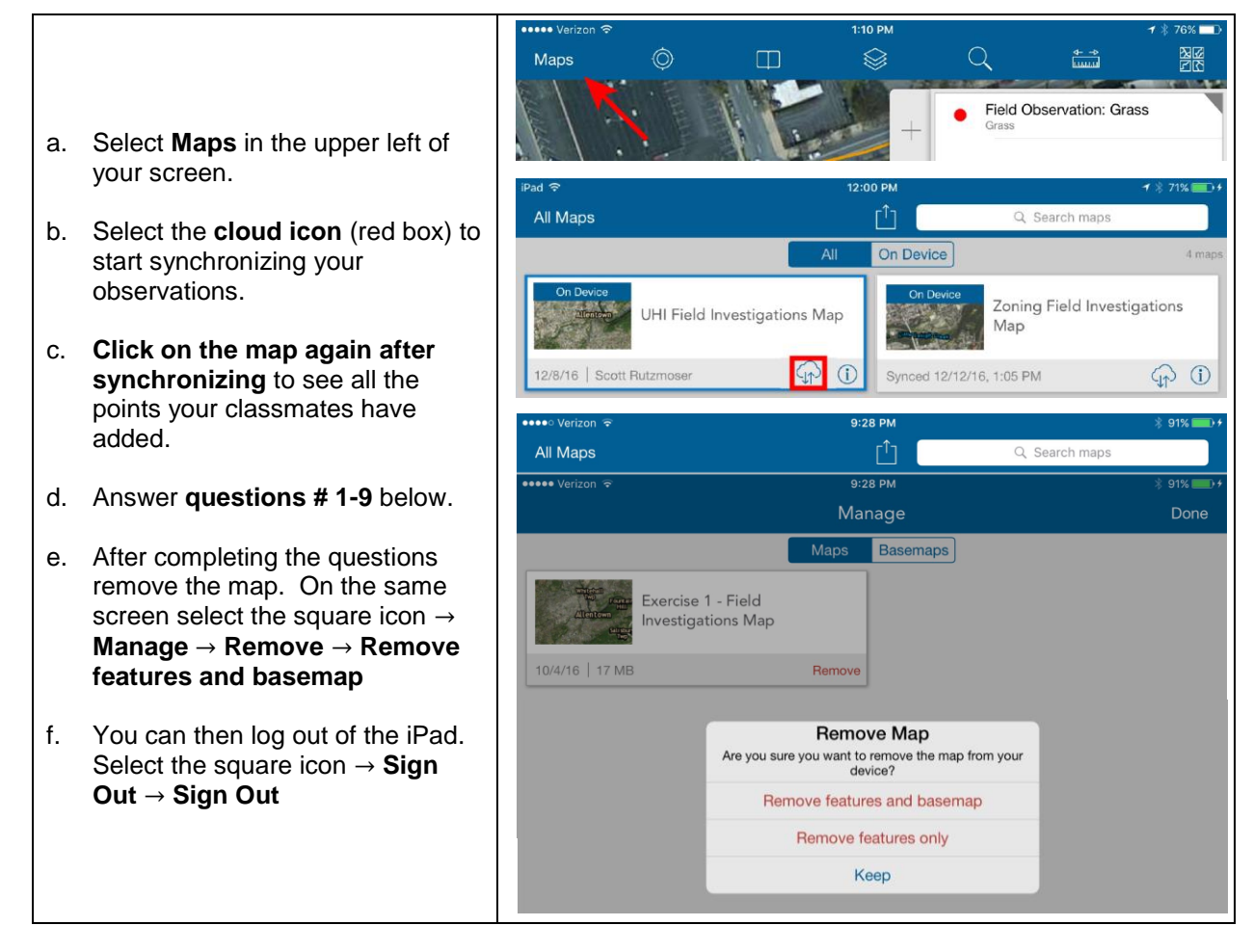

### 1. Who was in your group and to what area were you assigned?

| Group Members               |  |
|-----------------------------|--|
| Teacher / Mentor            |  |
| Area Assigned               |  |
| Number of Observations Made |  |

2. What was the weather like during your class period (hot/cold, sunny/cloudy, constant/changing, time of day)?

3 a. What surface gave your group the highest temperature reading?

b. What surface gave your group the lowest temperature reading?

4. How did temperatures of the same surface vary between shaded areas and unshaded areas? (Hint: look at **Surface Shade** column in the table)

5. Select two observations for each type of unshaded surface from **your group**. Average these temperatures. Rank the averaged surface in order from hottest to coldest. **1 = the hottest**, **6 = the coldest** 

| Unshaded Surface | Observation 1 | Observation 2 | Average     | Rank |
|------------------|---------------|---------------|-------------|------|
|                  | Temperature   | Temperature   | temperature |      |
| Grass            |               |               |             |      |
| Dark Asphalt     |               |               |             |      |
| Light Asphalt    |               |               |             |      |
| Concrete         |               |               |             |      |
| Dirt             |               |               |             |      |
| Other            |               |               |             |      |

6. What is the temperature difference between the hottest and coldest surfaces?

7. What was the average air temperature during data collection? How does the air temperature compare to your hottest and coldest surface?

Why do you think this might be? *Hint*: From where does air get its heat?

8. How would your measurements change if you did this same activity at different times of the year? For example, what might be different if you did this activity during the summer or during the winter?

9. **Challenge Question:** The weather can change very quickly outside. Do you think the ground temperature changes at the same rate as the air temperature? Why or why not?

# Step 4: Explore your class' observations in ArcGIS Online

Use ArcGIS online on your laptop to analyze your class' observations. You can view the data anywhere that has Internet access at **https://b21.maps.arcgis.com/home.html**. Use the same username and password that you used to login to the Collector app on the iPad.

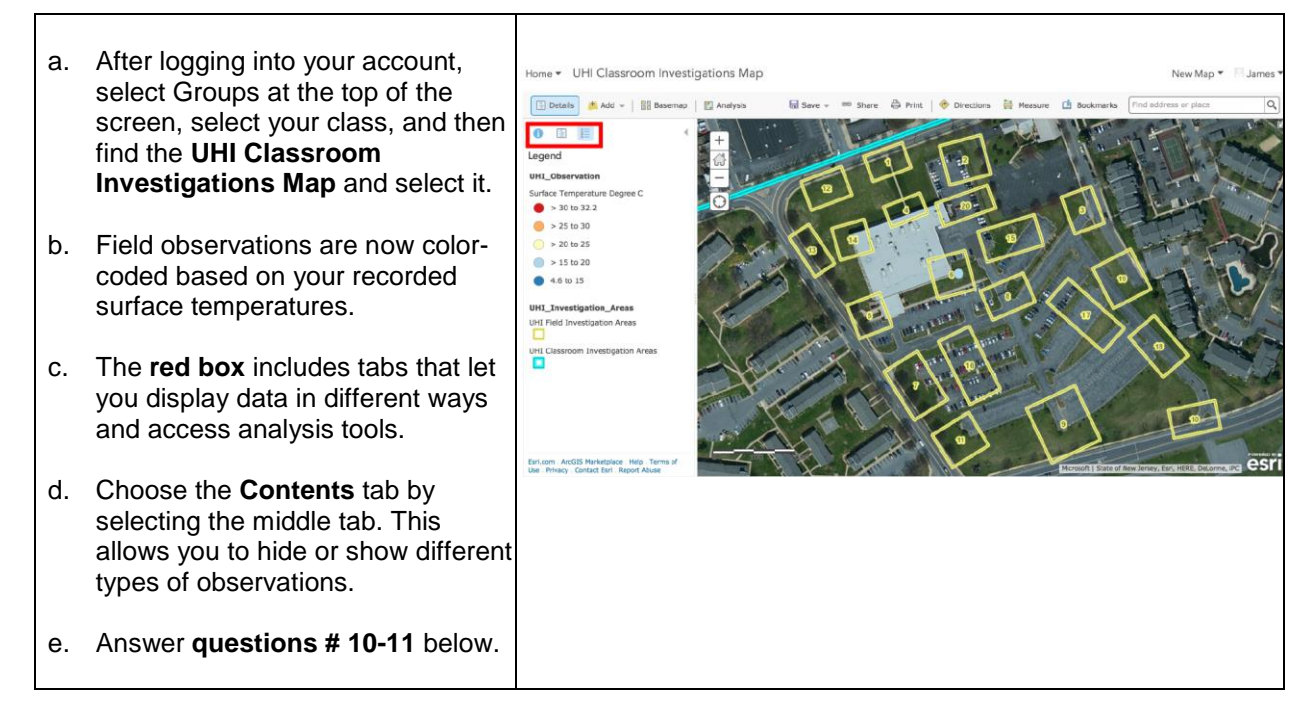

10. a. Look at the measurements **your class** made. What surfaces gave the highest and lowest temperature readings?

b. Does this agree with your group's measurements?

11. a. Did you measure a temperature reading that doesn't agree with the rest of the class (an outlier)? What area did you see this temperature reading?

b. Why do you think this measurement was different from the rest?

# Step 5: Identify ground surfaces and plan to reduce the urban heat island effect of Allentown

You now have experience making observations about the range of temperatures of different ground surfaces. Now, you will look at different parts of the city to see how temperature changes from the center of the city to the surrounding areas.

Your teacher will assign you one of the 21 different blue areas to examine how the ground surfaces change throughout the city. In your assigned area, you will need to investigate the different types of ground surfaces. Use your field experience to make recommendations for reducing the urban heat island effect.

Draw and label your proposed changes in your area on your map and submit a screenshot to your teacher. Then, compare your map to your classmates' maps. This guide uses screenshots from area 1 as an example. The instructions below apply to all areas.

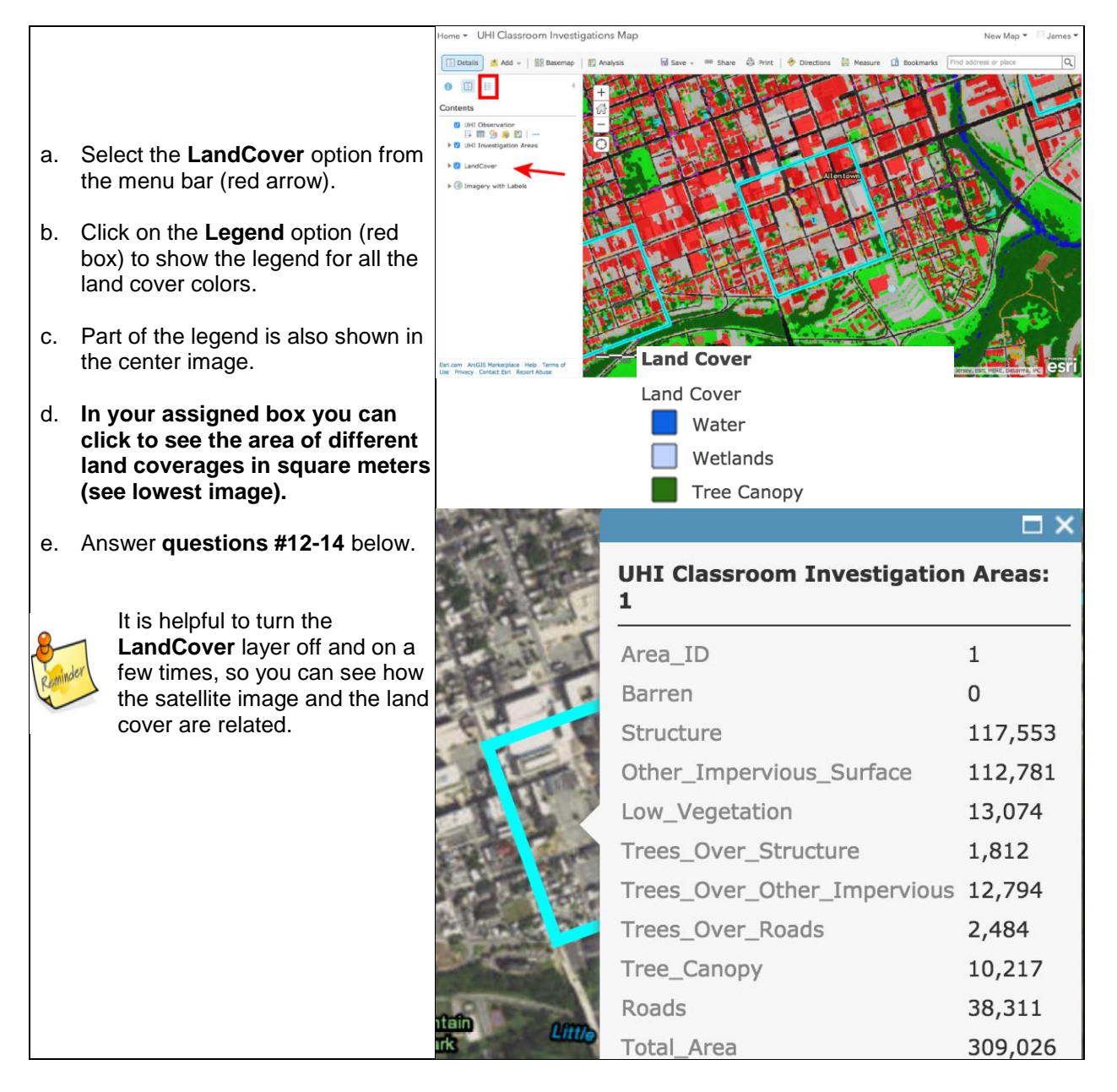

12. How does the land cover of the center of the city compare to the suburbs (areas outside the center of the city)? Using the data your class collected around the high school, do you predict that downtown Allentown would be warmer or cooler than the suburbs?

13. The assigned areas in Allentown are all roughly the same size, but have different amounts of each land cover (buildings, roads, trees, grass, etc.). List two areas that you think would be warmer than average and two areas that would be cooler than average.

14. What is your assigned area in Allentown? Estimate the amount of each land cover type in the table below. In the circle below draw a pie chart based on your table. **Label your pie chart**.

#### Assigned Area:

| Surface          | Percentage (%) |
|------------------|----------------|
| Structure        |                |
| Roads            |                |
| Other Impervious |                |
| Surface          |                |
| Tree Canopy (all |                |
| kinds)           |                |
| Water            |                |
| Low Vegetation   |                |
| Barren           |                |

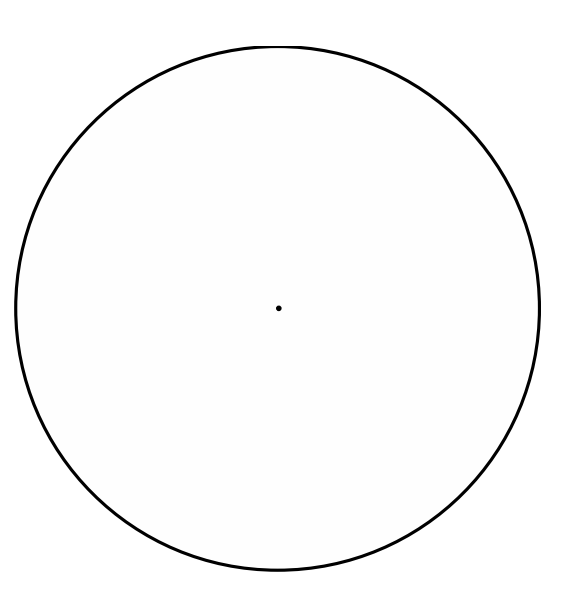

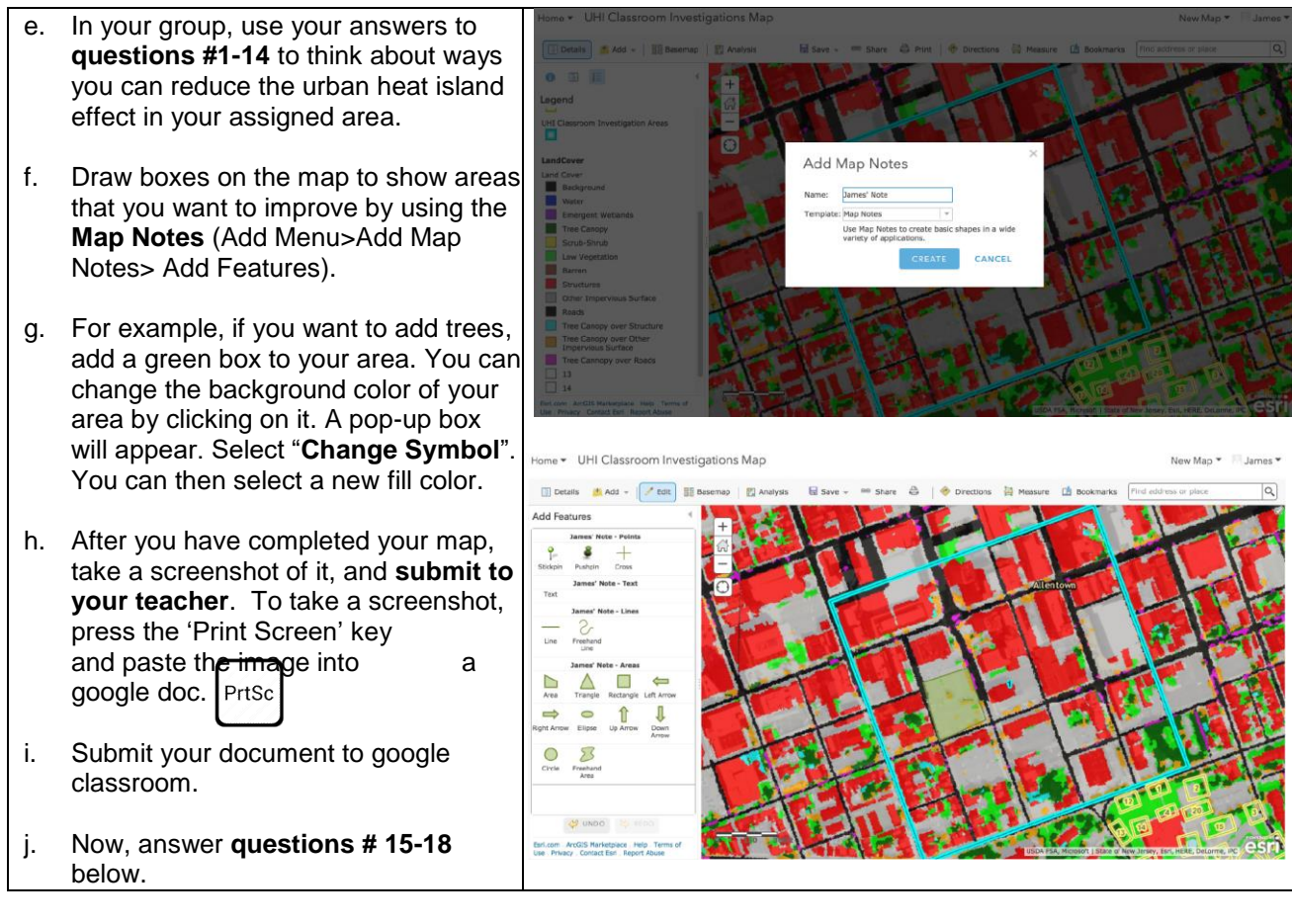

15. Some surfaces such as dark asphalt increase the urban heat island effect, but they also are used for vehicle traffic. How can you reduce the effect of asphalt on urban heating while still having roads for people to travel?

16. What changes would you make within your selected area to reduce the urban heat island effect without altering land use?

17. If you were allowed to alter land use, what changes would you make within your selected area to reduce the urban heat island effect?

18. How would you change the school's property to reduce its urban heat island effect?